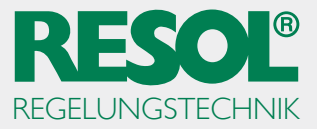

## **RESOL ServiceCenter-Software unter Windows 10**

Um die RSC unter Windows 10 verwenden zu können, muss sie in den Kompatibilitätsmodus von Windows 7 versetzt werden.

Hinweis: Für diese Einstellungen werden Administratorrechte benötigt.

Explorer öffnen und die Verknüpfung **ServiceCenter** finden:

|                 | <b>R</b><br>ServiceCenter | KESOL RPT | RESOL<br>VBusViewer |  |
|-----------------|---------------------------|-----------|---------------------|--|
|                 |                           |           |                     |  |
|                 |                           |           |                     |  |
|                 |                           |           |                     |  |
| 🛱 Explorer      |                           |           |                     |  |
| 🔅 Einstellungen |                           |           |                     |  |
| 🖒 Ein/Aus       |                           |           |                     |  |
| 臣 Alle Apps     |                           |           |                     |  |
| Web und Win     | dows durchsuchen          | ([])      | <b>E</b>            |  |

Verknüpfung mit der rechten Maustaste anklicken.

| Service | Von "Start" lösen<br>Größe ändern ><br>An Taskleiste anheften<br>Deinstallieren<br>Als Administrator ausführen |
|---------|----------------------------------------------------------------------------------------------------|
|         |                                                                                                    |

Dateipfad öffnen auswählen.

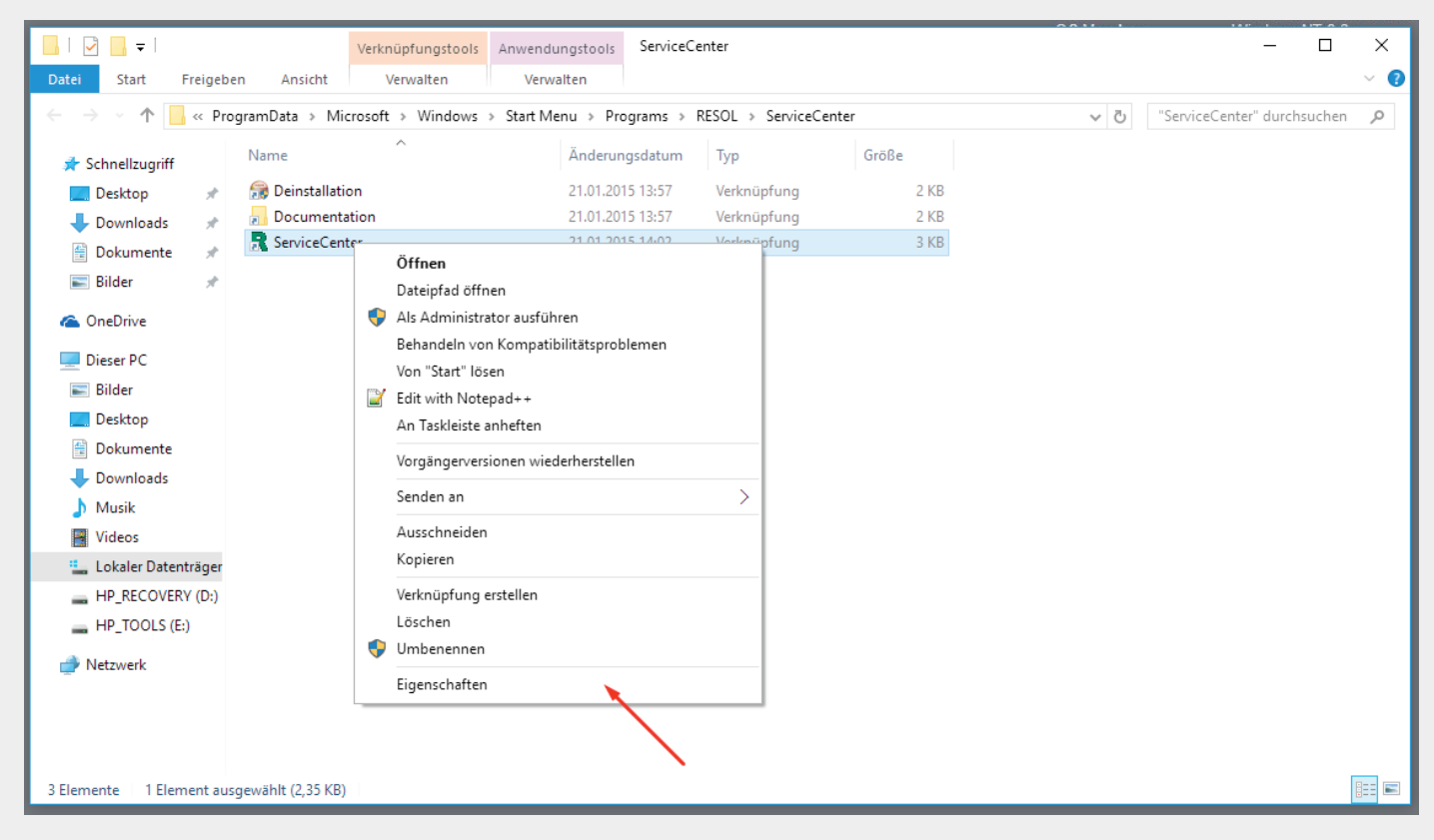

Im Kontextmenü auf **Eigenschaften** klicken.

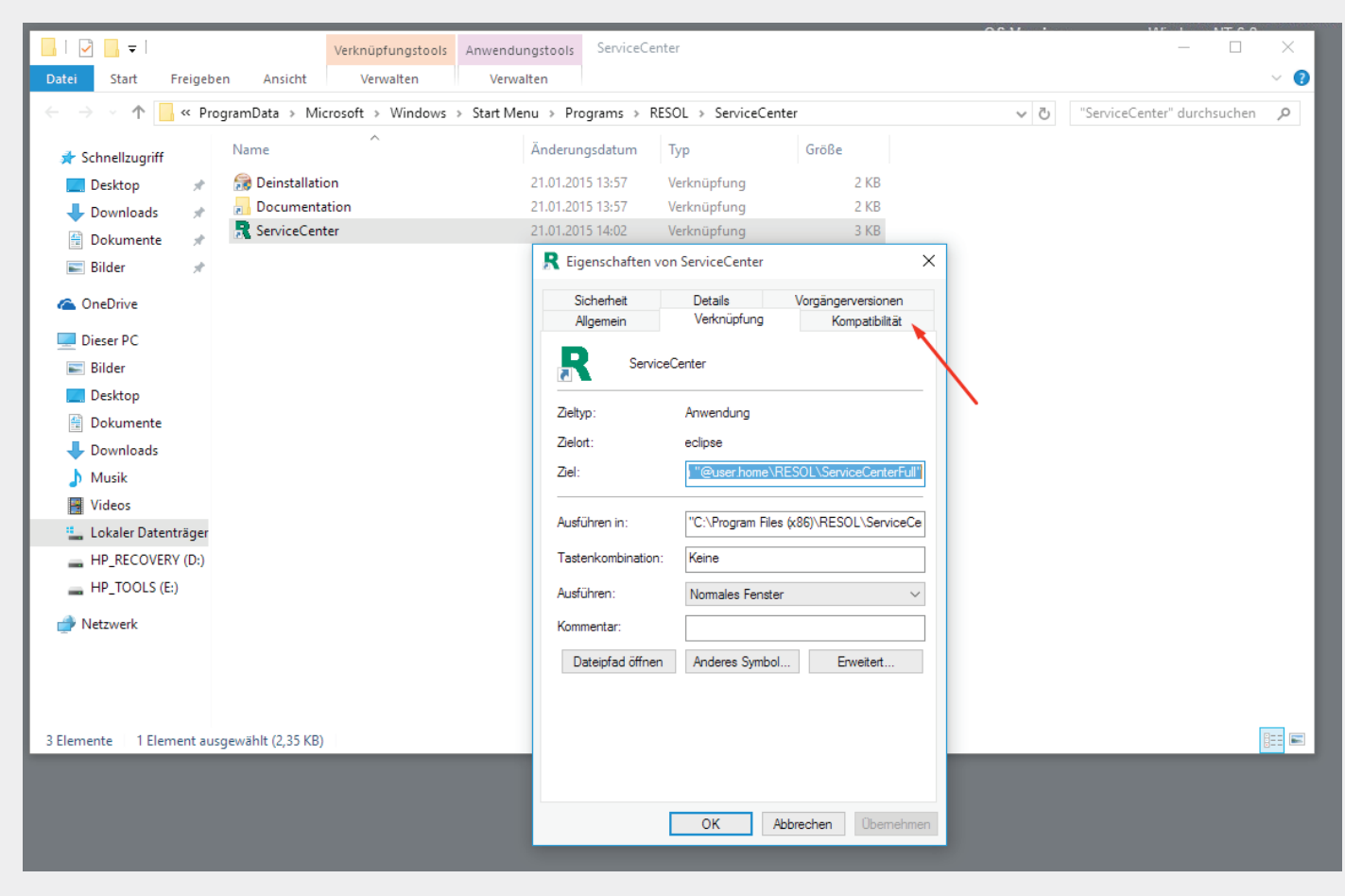

Auf die Registerkarte Kompatibilität klicken.

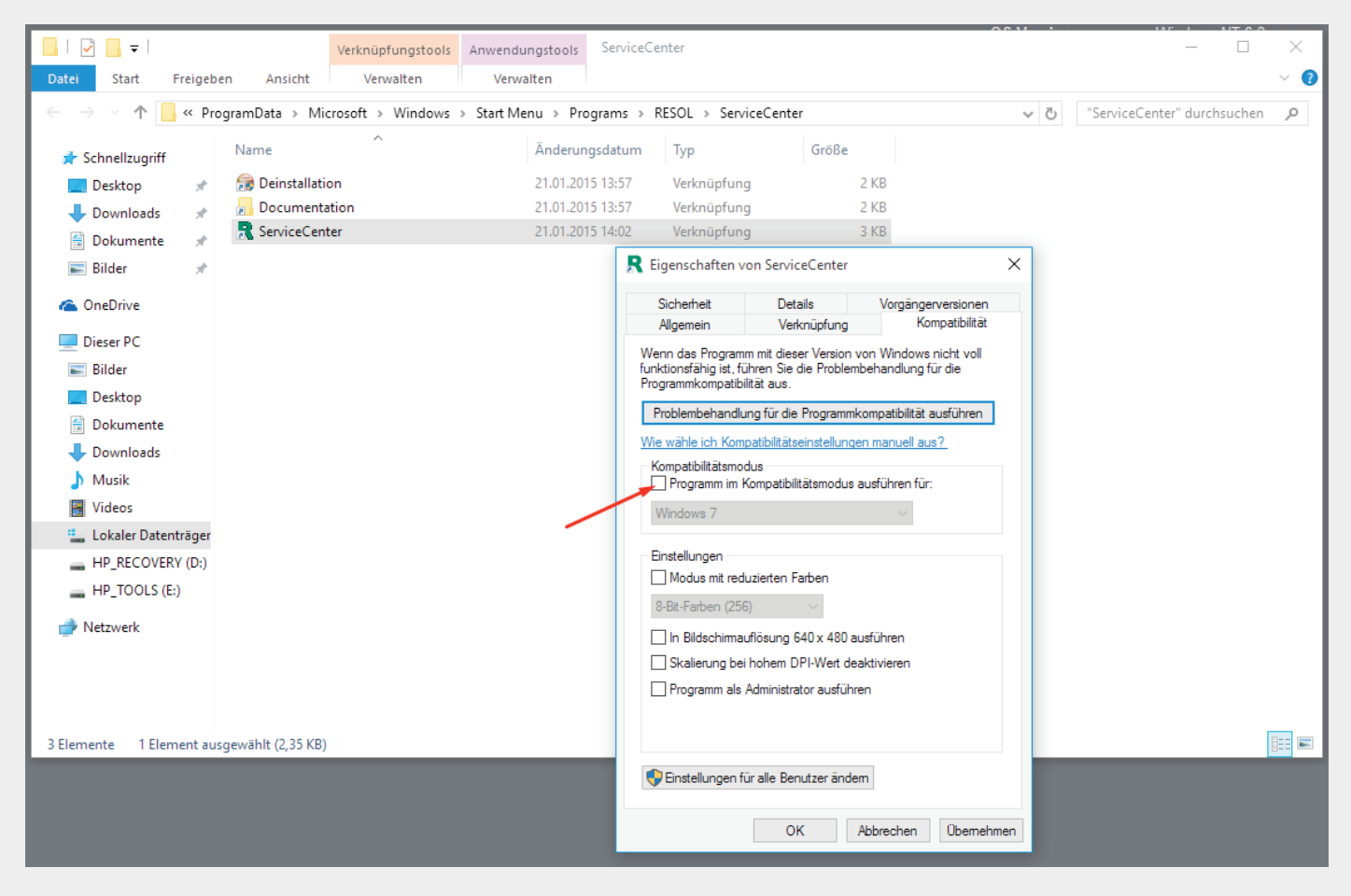

Programm im Kompatibilitätsmodus ausführen für: anhaken.

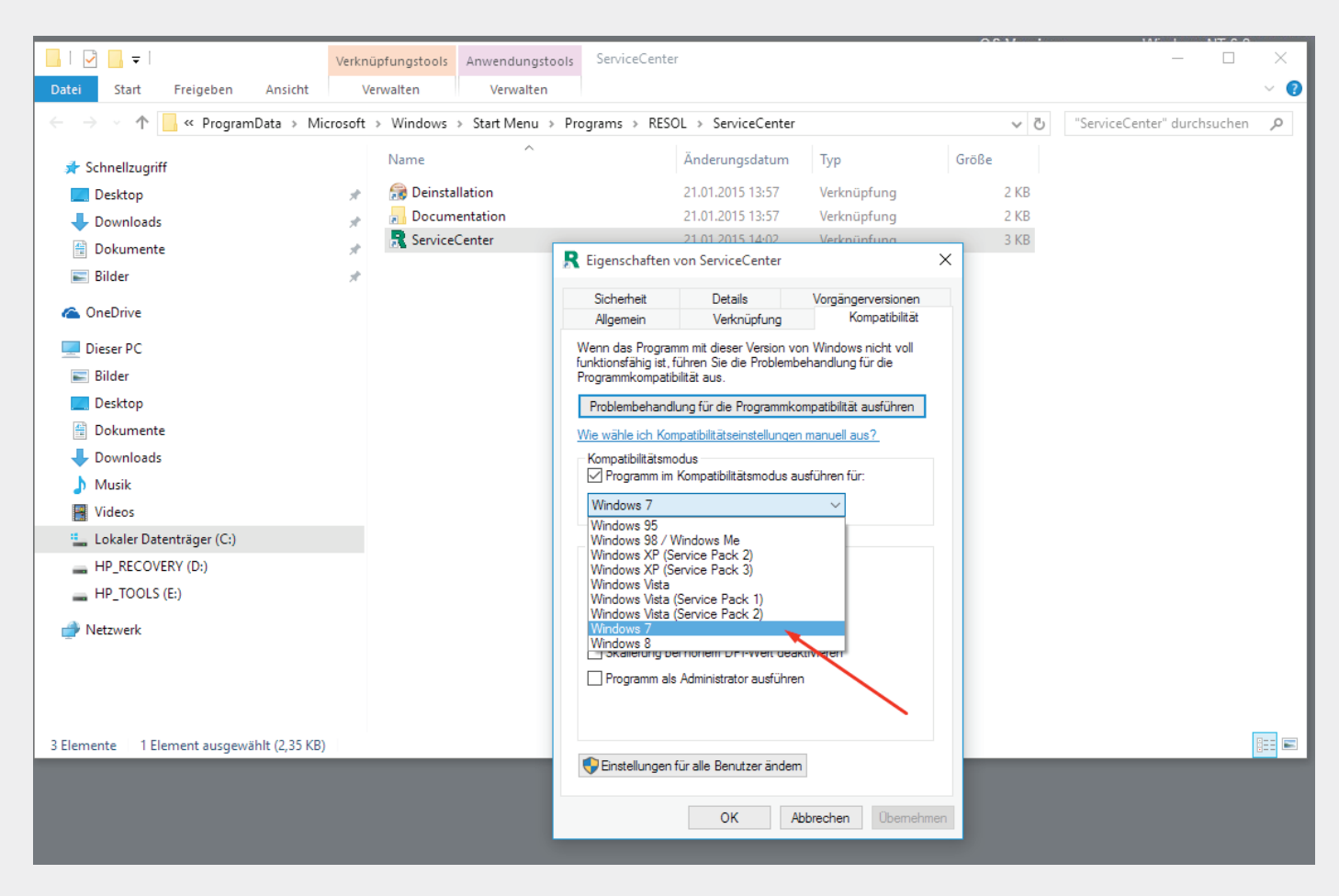

Windows 7 auswählen.

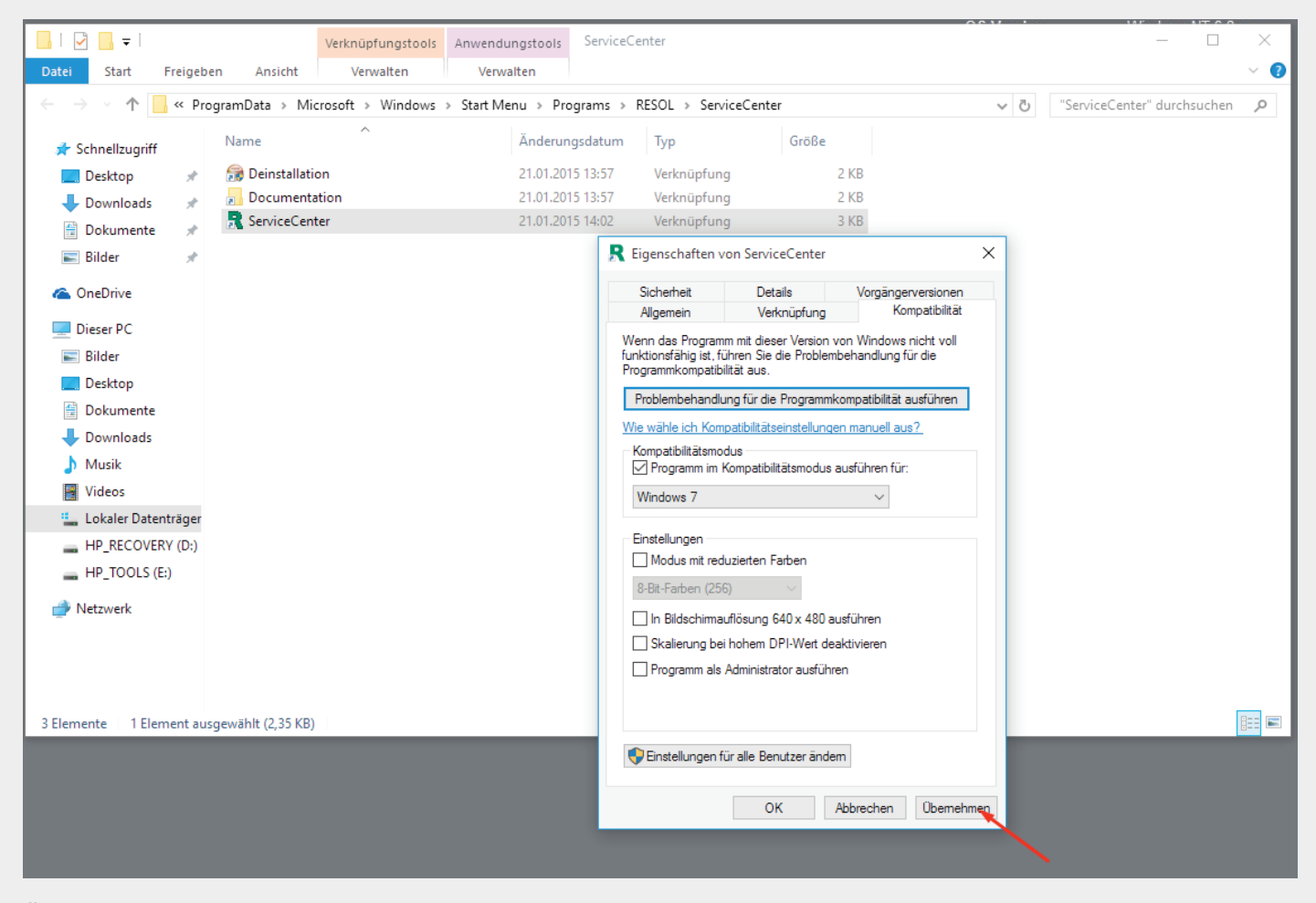

Übernehmen anklicken.

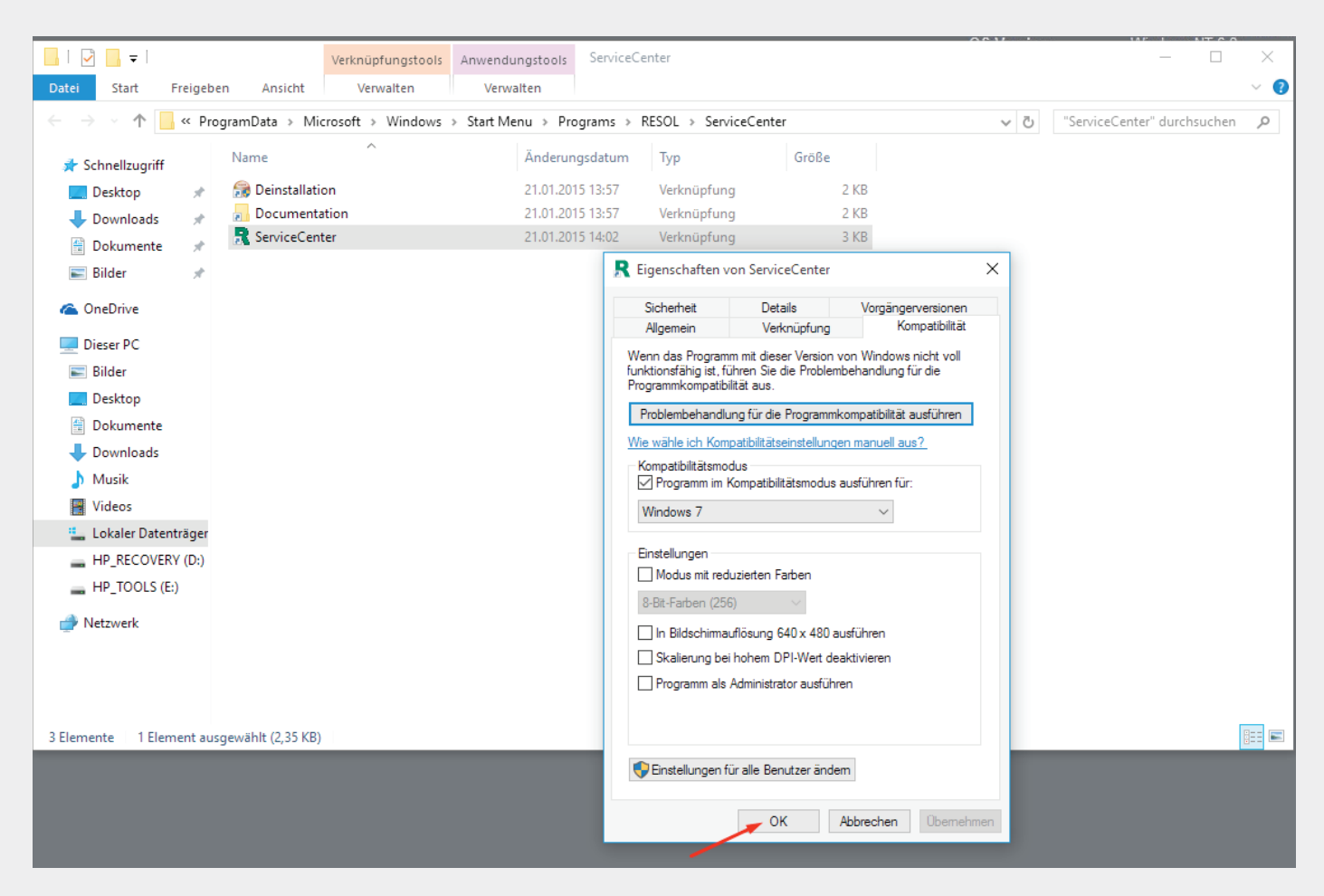

Mit **OK** bestätigen.

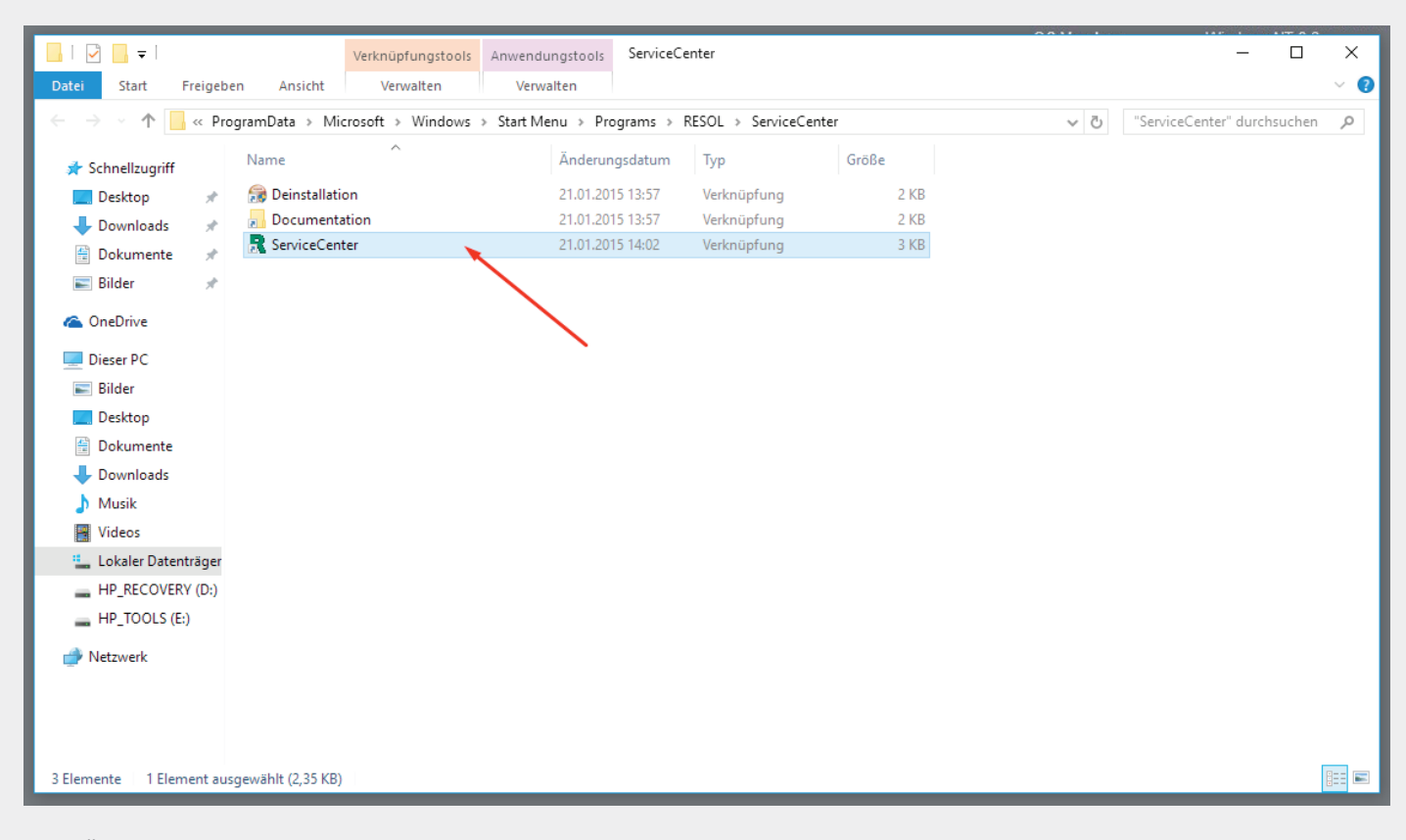

Zum Öffnen der RSC auf die Verknüpfung doppelklicken.

| Verkni                                    | apfungstools Anwendungstools ServiceCente   | r                           |                | 0.01         | - I | ×   |
|-------------------------------------------|---------------------------------------------|-----------------------------|----------------|--------------|-----|-----|
| Datei Start Freigeben Ansicht Ve          | erwalten Verwalten                          |                             |                |              |     | ~ 🜒 |
| ← → · · ↑ _ « ProgramData → Microsoft     | 5 V                                         | "ServiceCenter" durchsuchen | Q              |              |     |     |
| 🖈 Schnellzugriff                          | Name                                        | Änderungsdatum              | Тур            | Größe        |     |     |
| 🛄 Desktop 🛛 🖈                             | 😥 Deinstallation                            | 21.01.2015 13:57            | Verknüpfung    | 2 KB         |     |     |
| 🕂 Downloads 🛛 🖈                           | Documentation                               | 21.01.2015 13:57            | Verknüpfung    | 2 KB         |     |     |
| 🗄 Dokumente 🛷                             | 💦 ServiceCenter                             | 21.01.2015 14:02            | Verknüpfung    | 3 KB         |     |     |
| 📰 Bilder 🛛 🖈                              |                                             |                             |                |              |     |     |
| 🝊 OneDrive                                | R RESOL ServiceCenter                       |                             | -              |              |     |     |
| 📃 Dieser PC                               | Datei Fenster Hilfe                         |                             |                | 1.0.1        |     |     |
| 📰 Bilder                                  |                                             | ~                           | 🖽 🖽 Se         | erviceCenter |     |     |
| 🛄 Desktop                                 | Parametrisierung VBus-Aufzeichnung          | ×                           |                |              |     |     |
| 🗄 Dokumente                               | Rohdaten                                    | Rohprotokoll                |                |              |     |     |
| 🕂 Downloads                               |                                             | Ziel                        |                |              |     |     |
| 👌 Musik                                   |                                             | Quelle                      |                |              |     |     |
| 📑 Videos                                  |                                             | Protokollversi              | on             |              |     |     |
| 🏪 Lokaler Datenträger (C:)                |                                             | Betehl                      | -              |              |     |     |
| HP_RECOVERY (D:)                          |                                             | Frame-Daten                 | >              |              |     |     |
| HP_TOOLS (E:)                             |                                             |                             |                |              |     |     |
| 🔿 Netzwerk                                |                                             |                             |                |              |     |     |
|                                           |                                             |                             |                |              |     |     |
|                                           | Lös                                         | then                        |                | Löschen      |     |     |
|                                           |                                             |                             |                |              |     |     |
| 3 Elemente 1 Element ausgewählt (2,35 KB) | Schnittstelle Serielle Schnittstelle COM1 🗸 | Baudrate 9600               | Verbinden Trer | nnen 🗌 Auton |     |     |
|                                           | L                                           |                             |                |              |     |     |
|                                           |                                             |                             |                |              |     |     |

Die RESOL ServiceCenter-Software öffnet sich.